| 2                        | <b>Guida rapida</b> Software Rel. 1.3.x                                                                                                    |
|--------------------------|----------------------------------------------------------------------------------------------------|
| ENTO                     | Inizio trattamento                                                                                                    |
| Preparazione al trattami | Impostazioni trattamentoImpostazioni trattamentoImpostazioni t                                                                                                    |
| (HOME")                  | Image: Seleziona / Crea le impostazioni Image: Seleziona / Crea le impostazioni Image: Seleziona / Selezioni Image: Seleziona / Selezioni Image: Selezioni Image: Selezioni Image: Selezioni Image: Selezioni Image: Selezioni Image: Selezioni Image: Selezioni Image: Selezioni Image: Selezioni Image: Selezioni Image: Selezioni Image: Selezioni Image: Selezioni Image: Selezioni Image: Selezioni Image: Selezioni< |
| ITAZIONE TESTI           | Conferma il carattere<br>selezionato                                                                                                    |
| ED                       | carattere del carattere                                                                                                    |

## Schermata di trattamento

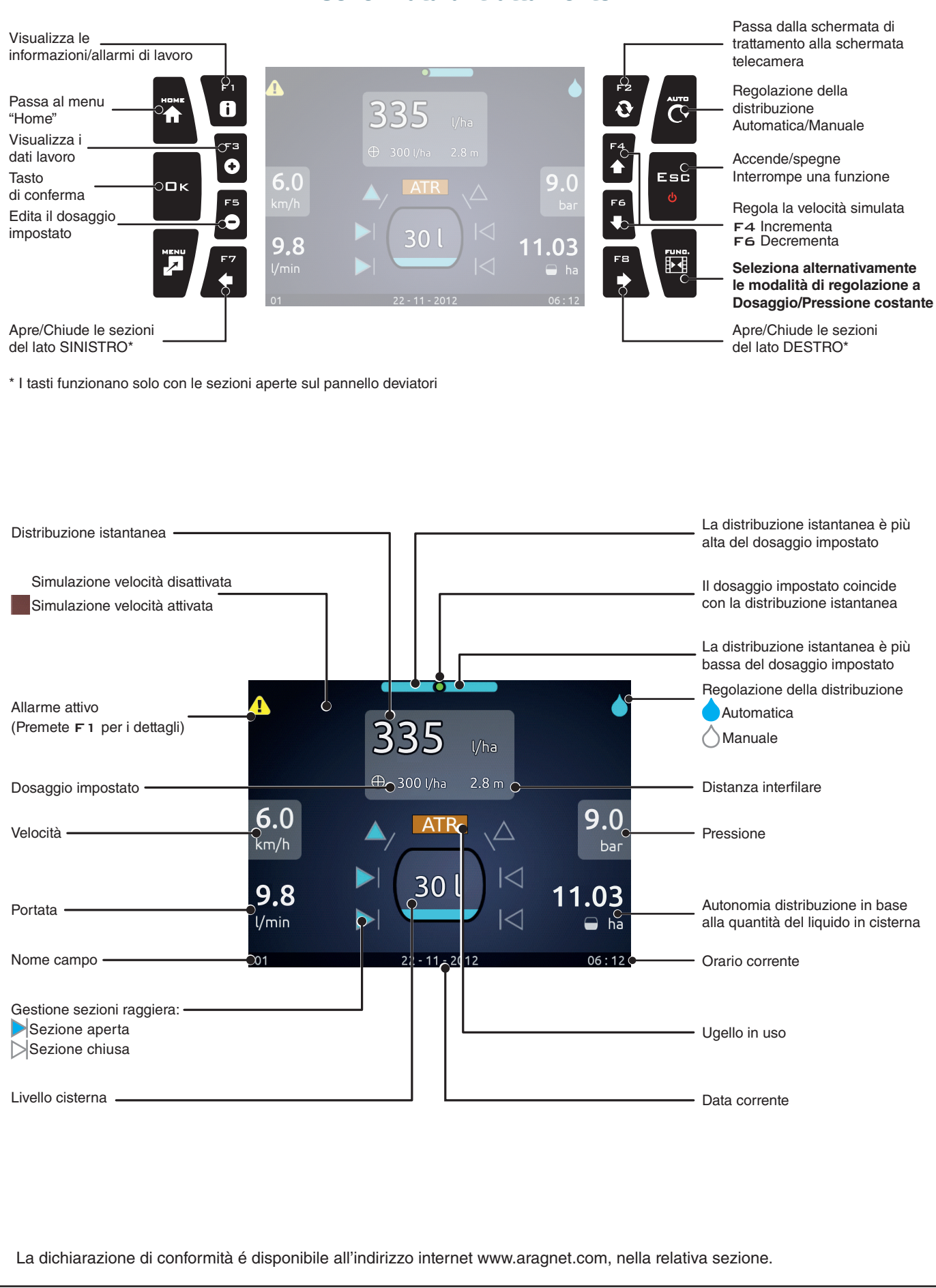

Via Palladio, 5/A - 42048 RUBIERA (RE) - Italy - tel. +39 0522 622011 - fax +39 0522 628944 - www.aragnet.com D20311-m01

DISPLAY

ARAG